# Guía rápida

### 1. Instalación de SenseLink 2. Cargar las tareas en el lector

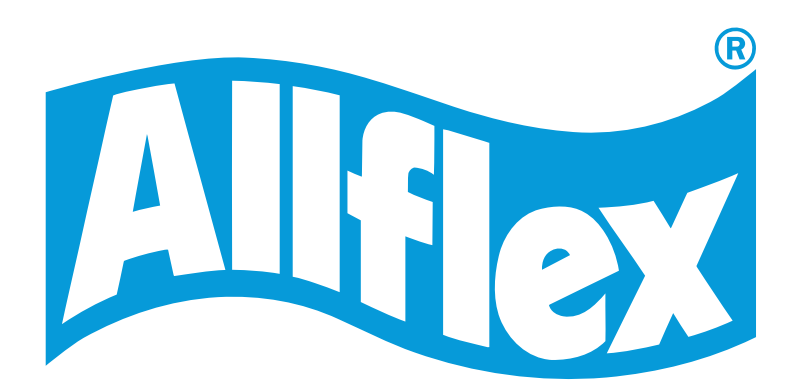

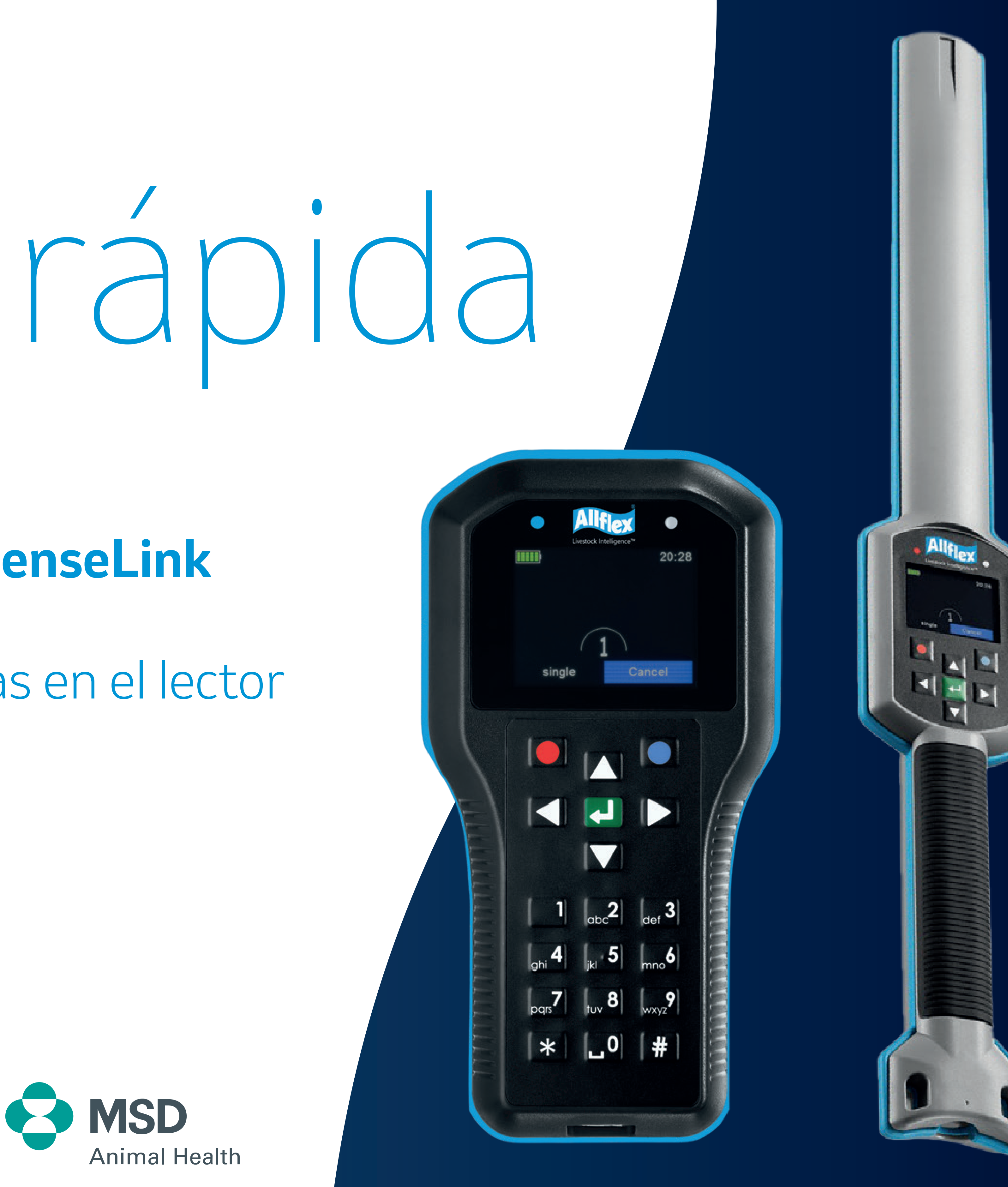

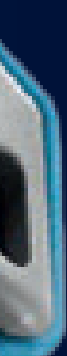

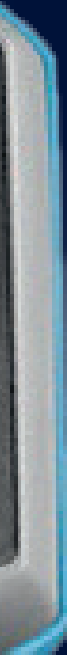

## ¿Para qué es necesario SenseLink?

SenseLink es la nueva versión del programa Agrilink. del lector, y cargar los vínculos y alertas de los animales al lector.

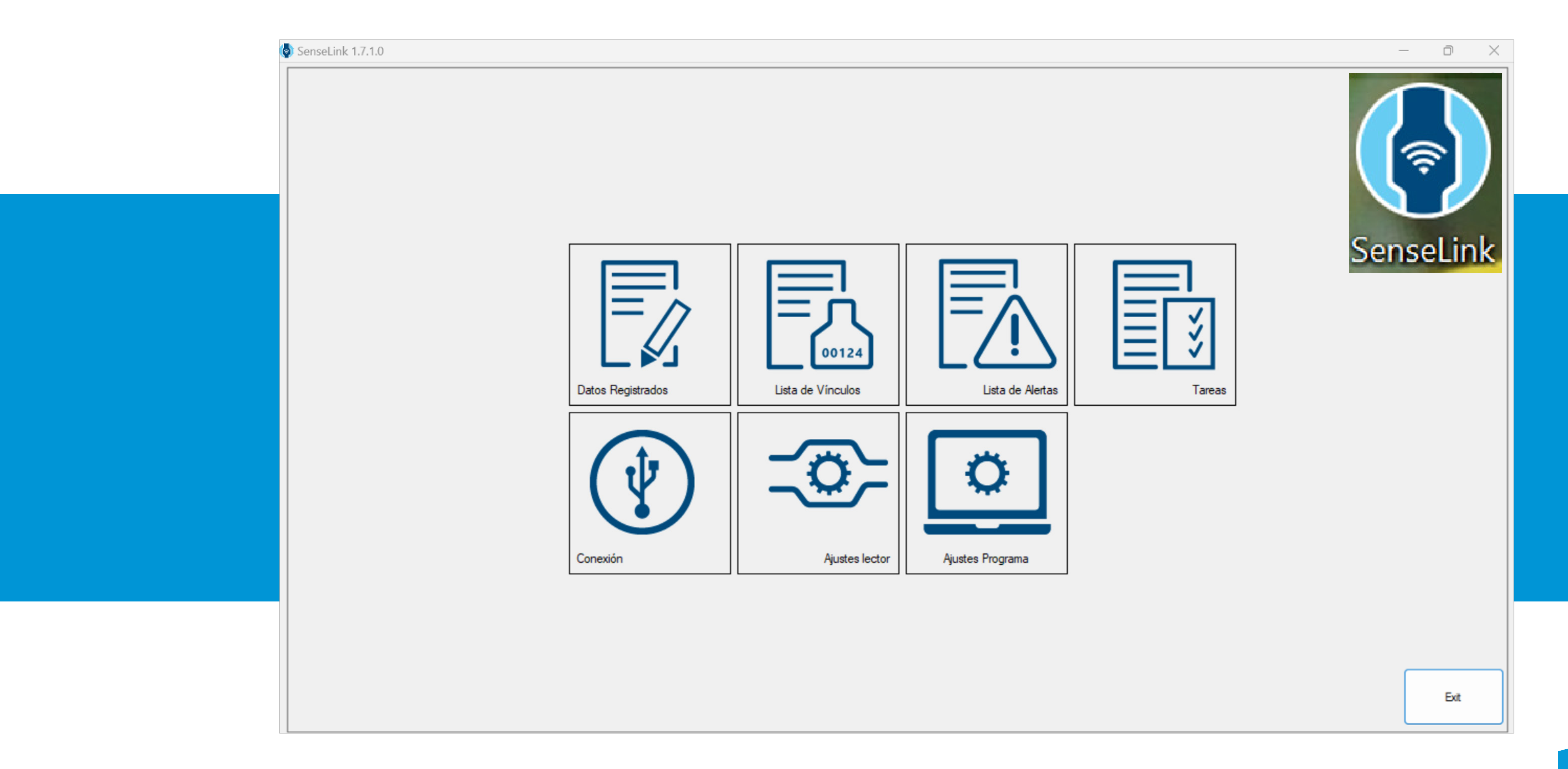

- Este programa permite descargar los datos registrados en los grupos o tareas

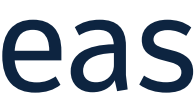

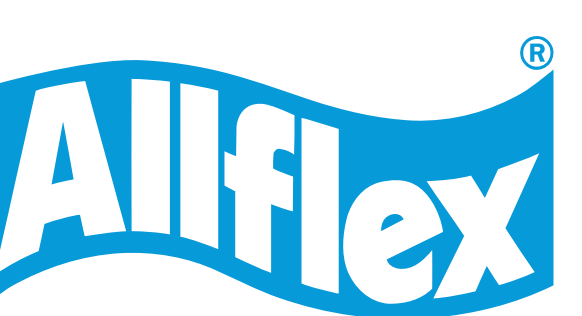

## Guía para la instalación del programa SenseLink (nuevo Agrilink)

#### **1. Instalar SenseLink en el ordenador**

- 2. Habilitar pestaña "tareas"
- 3. Configurar SenseLink
  - 3.1. Cambiar a idioma Español
  - 3.2. Actualizar versión SenseLink
  - 3.3. Mostrar todas las configuraciones del lector
  - 3.4. Cargar el fichero de Tareas al lector

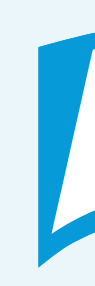

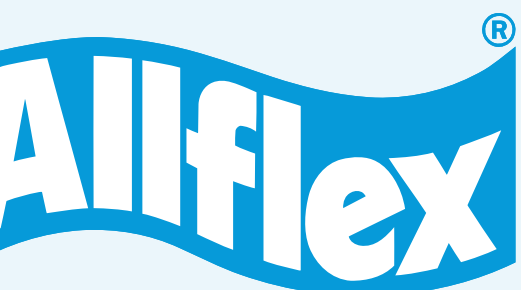

### 1. Instalar el software SenseLink en el ordenador

Conecta el lector al ordenador con el cable USB. No enciendas el lector, solamente conéctalo.

(El lector debe estar apagado para que el ordenador lo reconozca como una unidad externa).

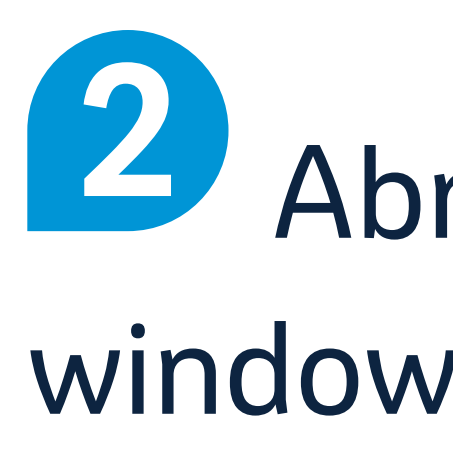

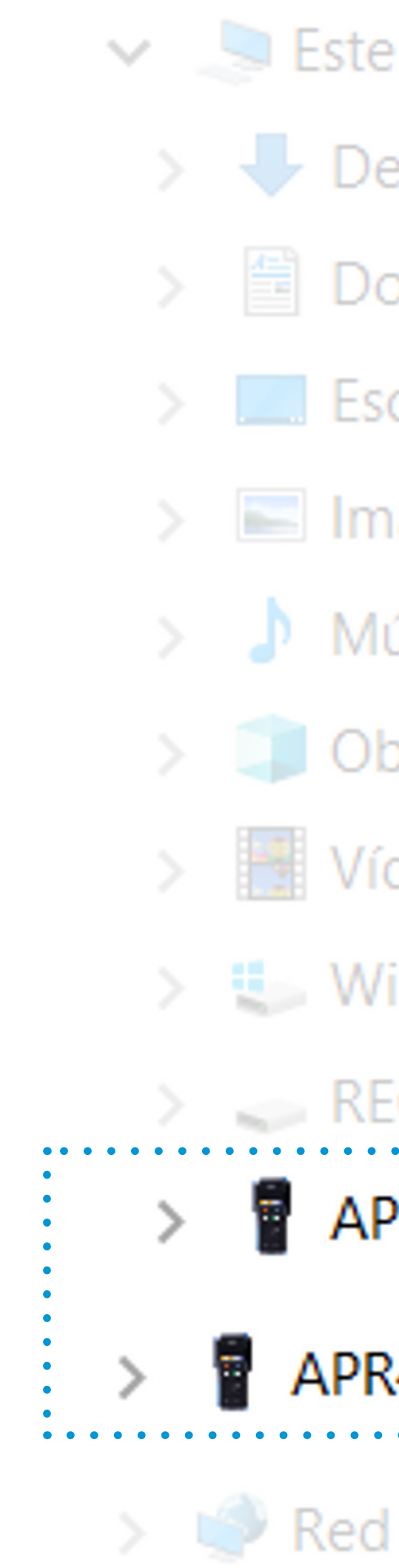

#### 2 Abre el explorador de windows y busca el lector.

3 Haz doble click sobre el lector para que se abra la carpeta, y luego pincha la carpeta "Software".

#### OneDrive

- 🤙 Este equipo
- Descargas
- Documentos
- Escritorio
- Imágenes
- Música
- > Dbjetos 3D
- > Vídeos
- > 🐛 Windows (C:)
- > RECOVERY (D:) APR450\_1417 (E:)
  - APR450\_1417 (E:)

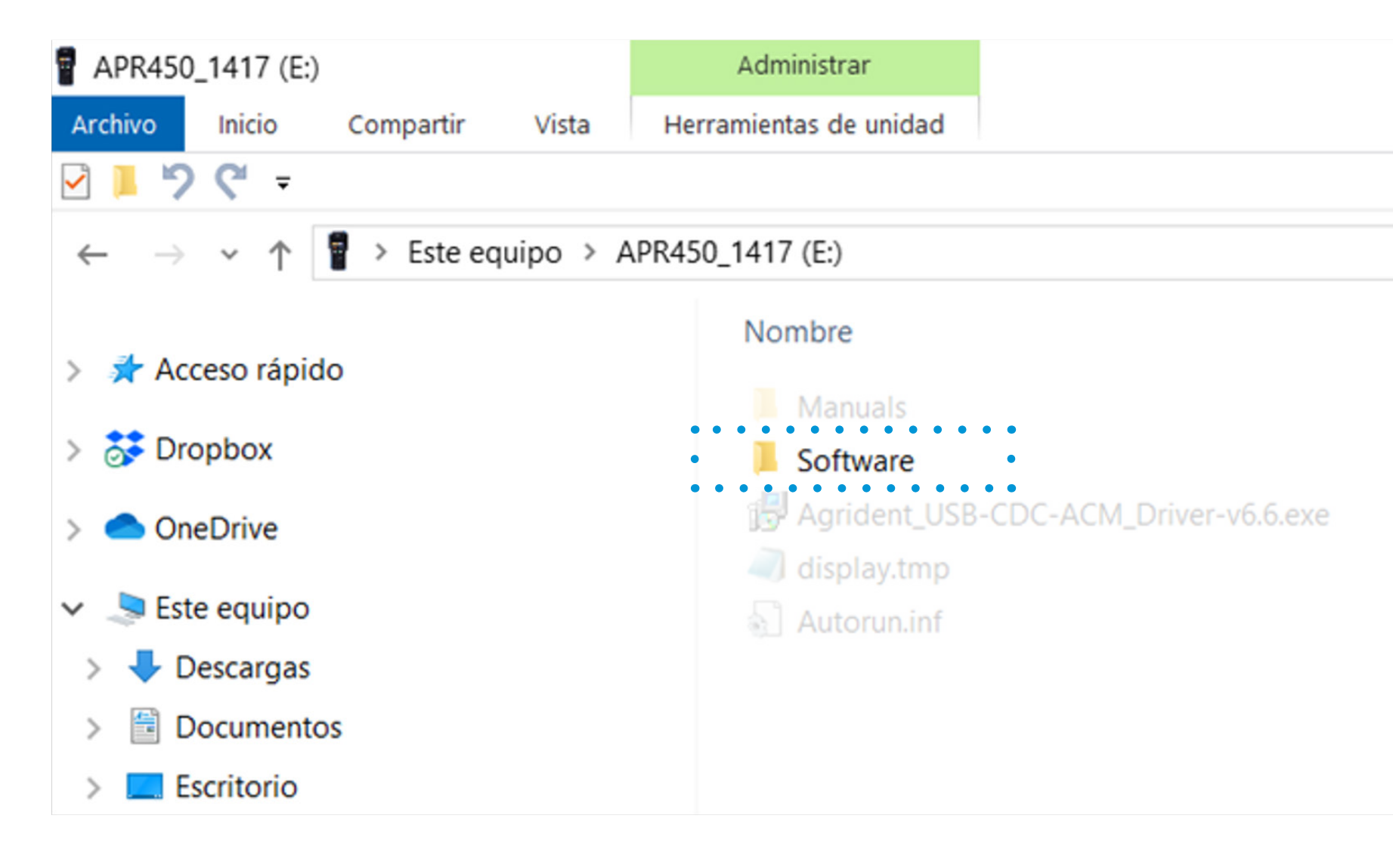

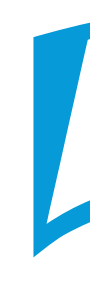

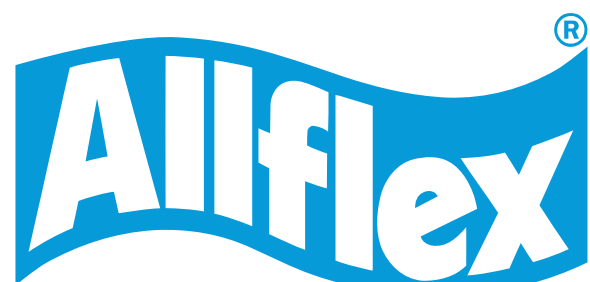

### 1. Instalar el software SenseLink en el ordenador

#### Ejecuta el fichero **Setup.exe** y completa la instalación. También puede llamarse Agrilink o Senselink x-x-x-x setup.exe

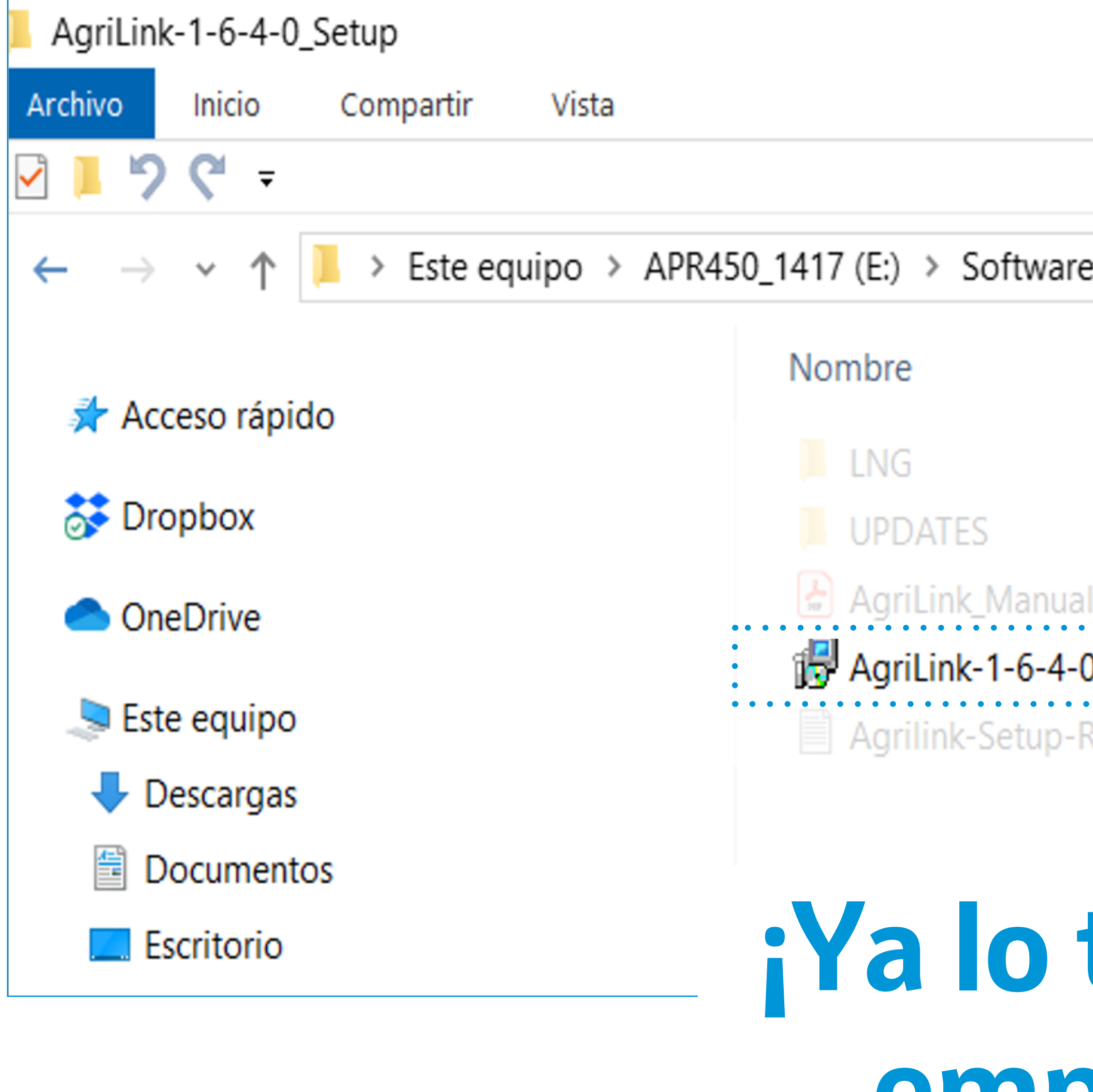

| e > AgriLink-1-6-4-0_Setu | ıp                    |                  |     |
|---------------------------|-----------------------|------------------|-----|
| ^                         | Fecha de modificación | Тіро             | Tam |
|                           | 08/03/2024 7:02       |                  |     |
|                           | 08/03/2024 7:02       |                  |     |
| l_eng_2017-12-19.pdf      | 09/07/2021 12:23      | Documento Adob   |     |
| 0-Setup.exe               | 21/08/2023 14:42      | Aplicación       |     |
| ReadMe.txt                | 09/07/2021 12:23      | Documento de tex |     |
|                           |                       |                  |     |

#### ¡Ya lo tienes listo para empezar a usarlo!

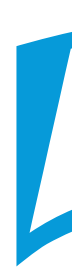

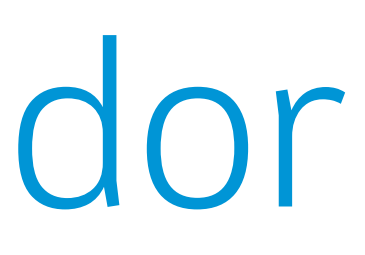

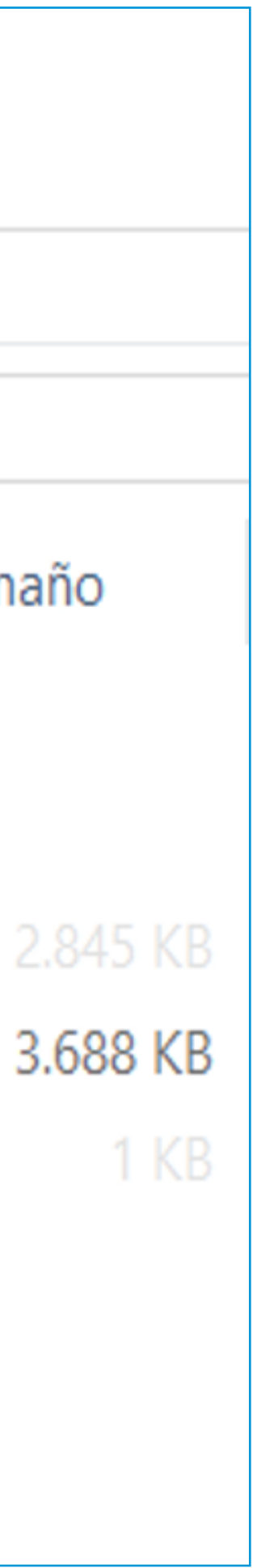

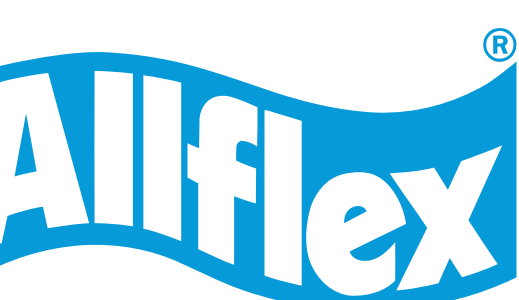

- 1. Instalar SenseLink en el ordenador
- 2. Habilitar pestaña "tareas"
- 3. Configurar SenseLink
  - 3.1. Cambiar a idioma Español
  - 3.2. Actualizar versión SenseLink
  - 3.3. Mostrar todas las configuraciones del lector
  - 3.4. Cargar el fichero de Tareas al lector

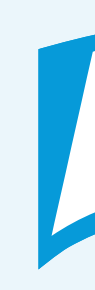

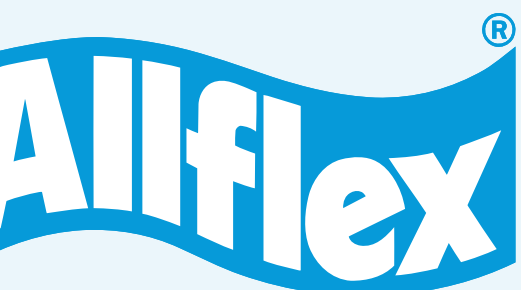

## 2. Crear pestaña "tareas"

Para poder habilitar el icono para descargar los datos anotados en las tareas, debemos descargar el fichero de las tareas del lector enviada por e-mail a una carpeta de nuestro ordenador. Este fichero normalmente se descarga en la carpeta de "Descargas" de nuestro ordenador.

na vez descargado el fichero de tareas, debes crear el icono de "Tareas" en el programa SenseLink. Para ello, copia y pega el fichero de tareas que has descargado en:

Allflex Senselink Documents tasks >

3 Una vez hecho esto, debes salir del programa SenseLink y volver a entrar de forma que, al entrar de nuevo en SenseLink, ya aparecerá el icono de tareas en el programa.

📃 alertlist

configuration

download data

📃 linklist

📃 Ing

log

📃 taskdata

tasks

updates

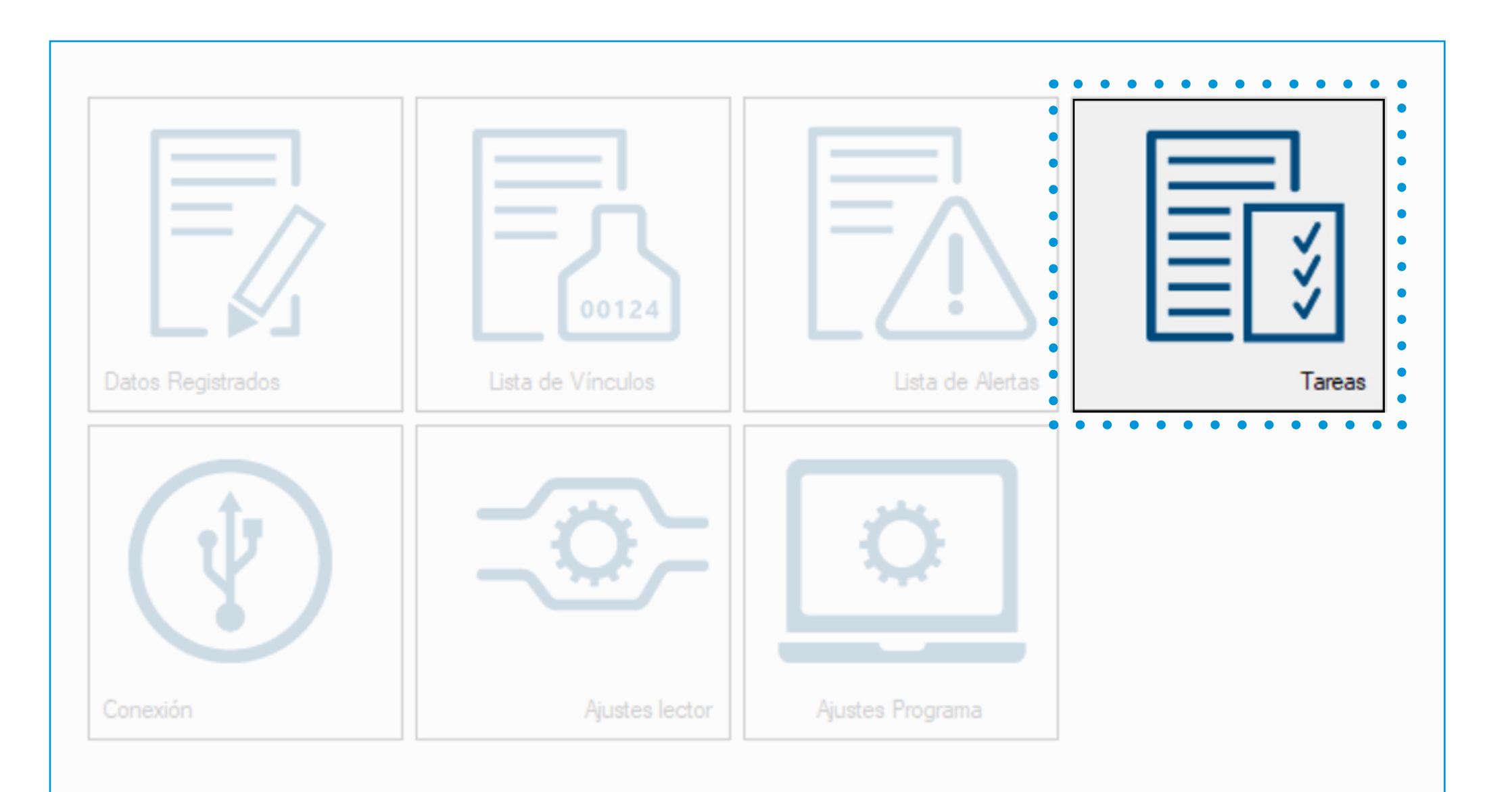

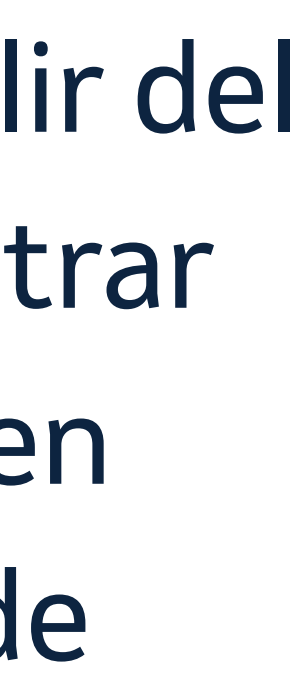

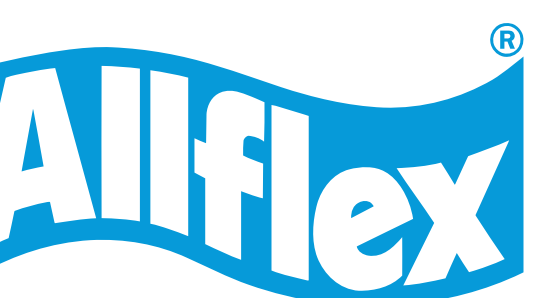

- 1. Instalar SenseLink en el ordenador
- 2. Habilitar pestaña "tareas"
- 3. Configurar SenseLink

#### **3.1. Cambiar a idioma Español**

- 3.2. Actualizar versión SenseLink
- 3.3. Mostrar todas las configuraciones del lector
- 3.4. Cargar el fichero de Tareas al lector

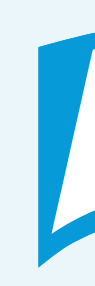

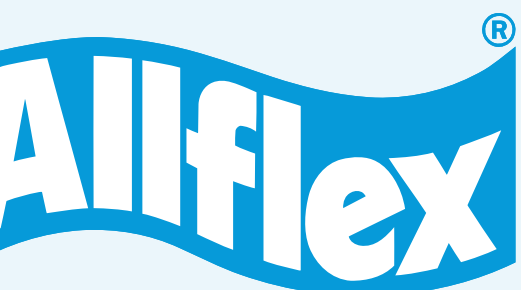

## 3.1. Configurar SenseLink – cambiar idioma

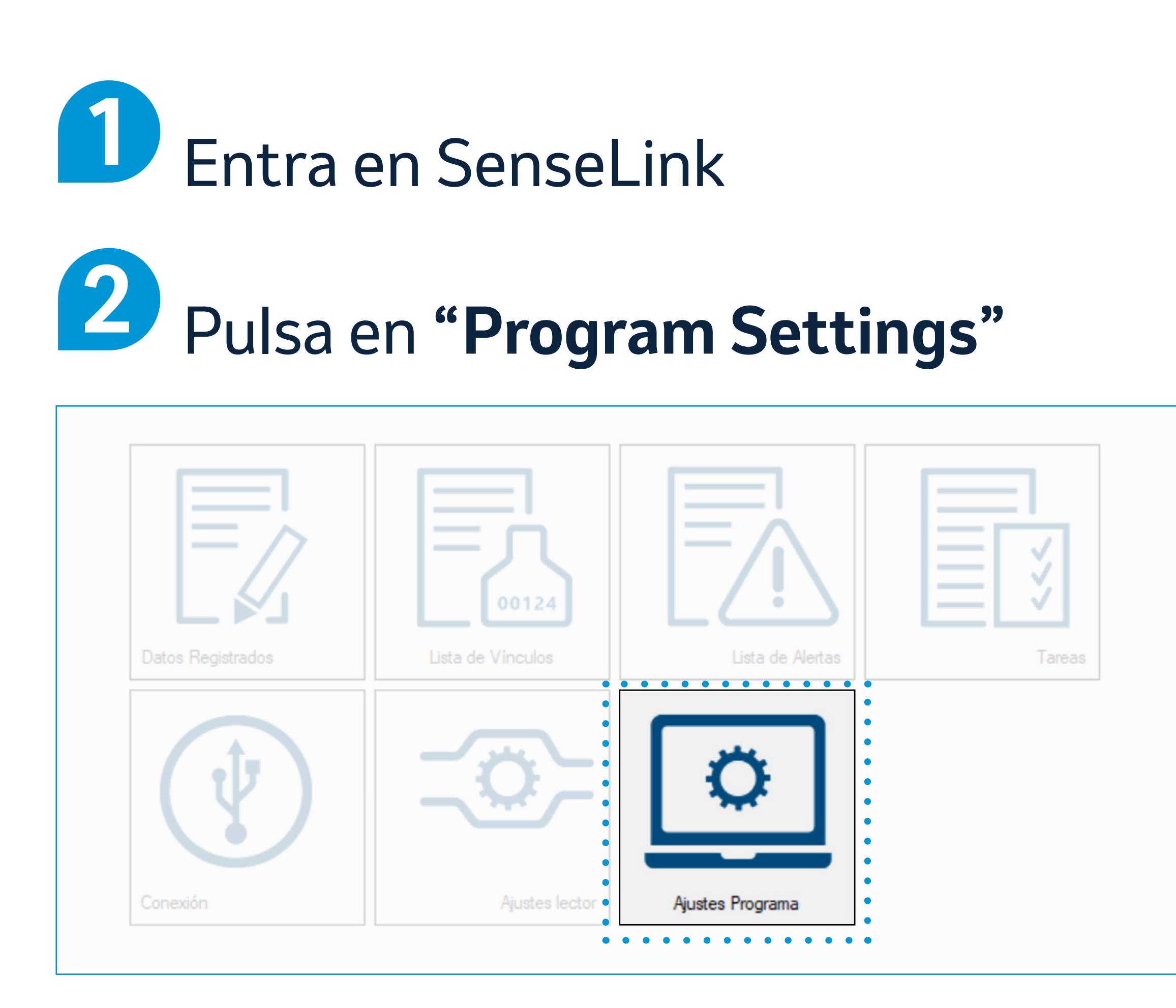

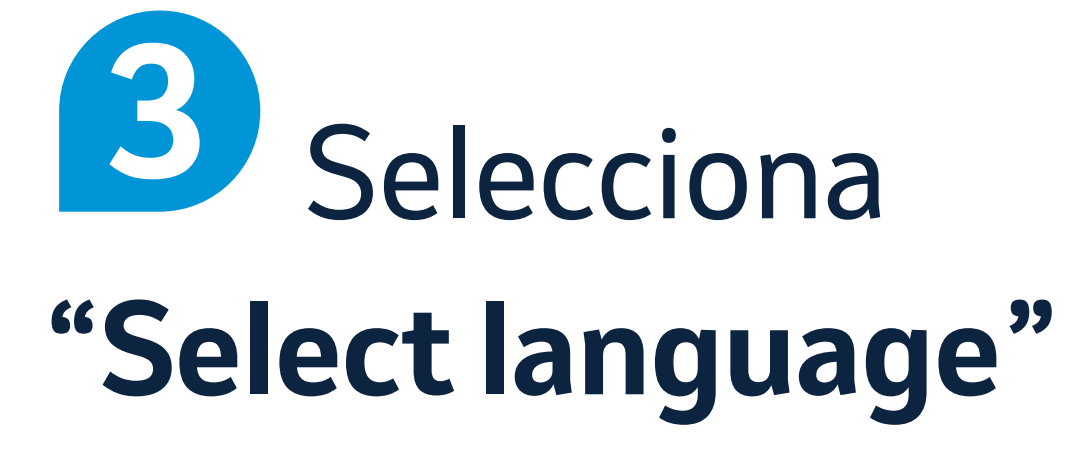

| Management 🔶        |                                           |
|---------------------|-------------------------------------------|
| Settings 🛉          |                                           |
|                     | Define the display language               |
| Connection          | Select Language                           |
|                     | Define how data is displayed              |
| Reader<br>settings  | Data Display Options                      |
|                     | Define how data is exported               |
| Program<br>Settings | Data Export Options                       |
|                     | Define how reader settings are displayed  |
|                     | Reader Settings Options                   |
|                     | Define when to search for program updates |
|                     | Program Update Options                    |

#### Selecciona la **flecha** y pulsa en el idioma "Spanish" y luego en "Validar"

| àestión de Datos 🛛 🔶 |                                                |                                                       |
|----------------------|------------------------------------------------|-------------------------------------------------------|
| Ajustes 🛉            |                                                |                                                       |
|                      | Definir lenguaje pantalla                      |                                                       |
| Conexión             | Seleccionar idioma                             | Select Language                                       |
|                      | Definir forma de despliegue                    | Æ                                                     |
| Ajustes lector       | Opciones de despliegue de datos                |                                                       |
|                      | Definir exportación datos                      |                                                       |
| Ajustes<br>programa  | Opciones de exportación de datos               |                                                       |
|                      | Definir cómo se despliega configuración lector | German / German<br>Greek / Greek<br>Spanish / Spanish |
|                      | Opciones configuración lector                  | Italian / Italian<br>Dutch / Dutch<br>Polish / Polish |
|                      | Define when to search for program updates      | Portuguese / Portuguese                               |
|                      | Program Update Options                         |                                                       |
|                      |                                                |                                                       |
|                      |                                                |                                                       |
|                      |                                                | •••                                                   |

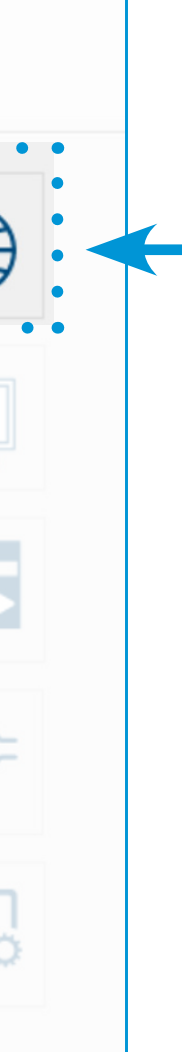

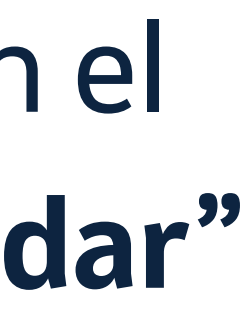

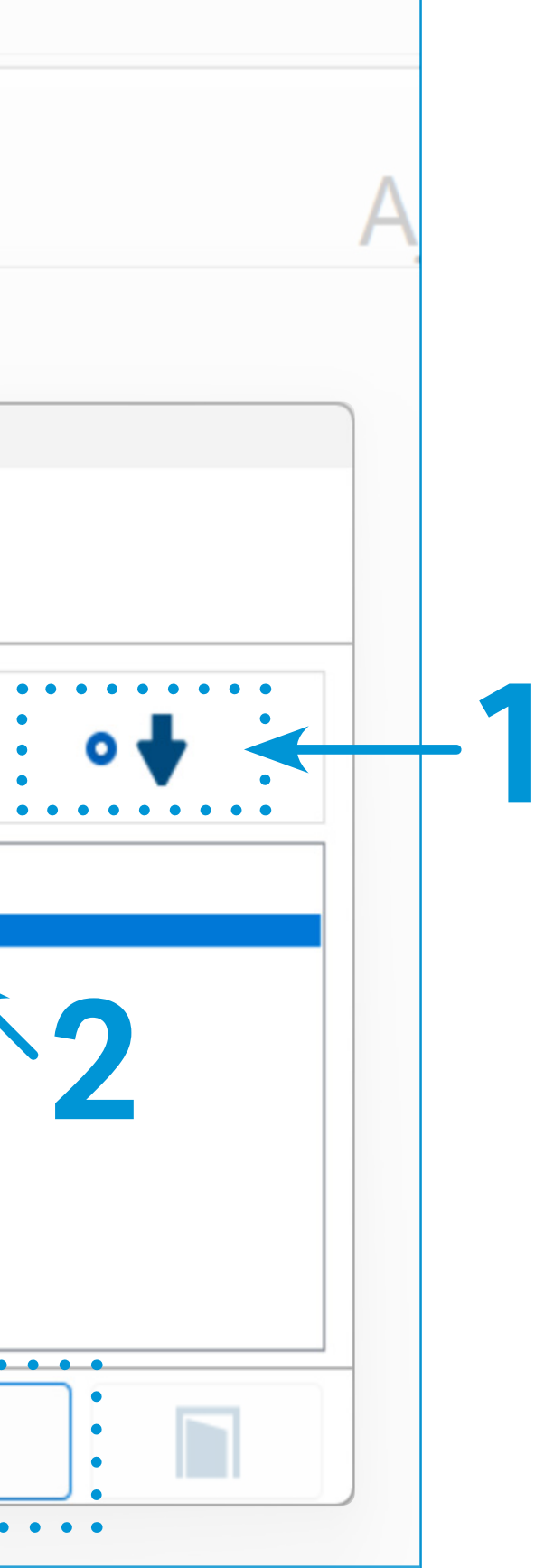

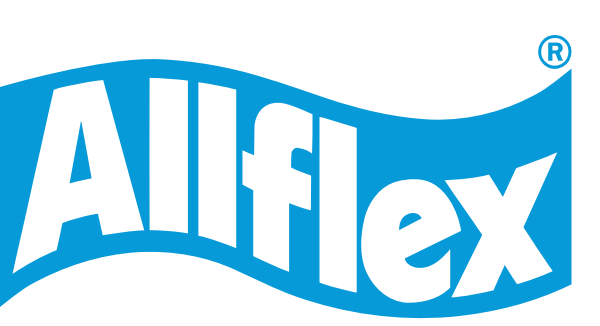

- 1. Instalar SenseLink en el ordenador
- 2. Habilitar pestaña "tareas"
- 3. Configurar SenseLink
  - 3.1. Cambiar a idioma Español
  - 3.2. Actualizar versión SenseLink
  - 3.3. Mostrar todas las configuraciones del lector
  - 3.4. Cargar el fichero de Tareas al lector

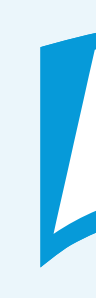

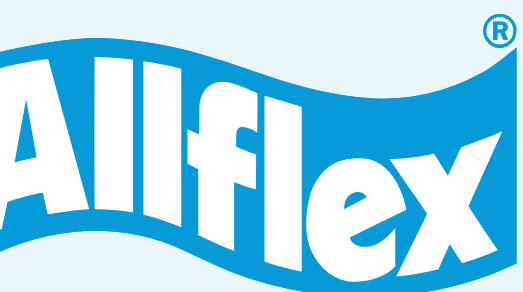

## 3.2. Configurar SenseLink – actualizar versión

#### Entra en SenseLink y pulsa en "Ajustes de programa"

| 🕒 SenseLi | ink 1.7.1.0                             |                                                |               |
|-----------|-----------------------------------------|------------------------------------------------|---------------|
| Gestión   | de Datos 🔰                              |                                                |               |
| Aju       | ustes 🔶                                 |                                                |               |
|           |                                         | Definir lenguaje pantalla                      |               |
| Y         | Conexión                                | Seleccionar idioma                             |               |
|           |                                         | Definir forma de despliegue                    |               |
| -0        | Ajustes lector                          | Opciones de despliegue de datos                |               |
| •         | ••••••••••••••••••••••••••••••••••••••• | Definir exportación datos                      |               |
| 0         | Ajustes<br>programa                     | Opciones de exportación de datos               | -             |
| •         | ••••••••••••••••••••••••••••••••••••••• | Definir cómo se despliega configuración lector |               |
|           |                                         | Opciones configuración lector                  | - <b>``</b> + |
|           | 1                                       | Define when to search for program updates      |               |
|           |                                         | Program Update Options                         |               |
|           |                                         |                                                |               |

2 Elige la frecuencia con la que quieres que el programa busque actualizaciones automáticamente

**3** Pulsa en **"Search for Updates now"** e instala la actualización en caso de haberla

| SenseLink 1.7.1.0   Gestión de Datos     Ajustes     Ajustes lector     Ajustes programa | Definir lengua<br>Opciones SenseLin<br>Dofinir forma<br>Opci<br>Definir export<br>Opci<br>Definir export<br>Opci<br>Definir cómo<br>Opci<br>Definir cómo<br>Opci | ik<br>legue datos<br>trados<br>culos<br>ttas<br>tación de dato<br>reculos<br>ttas<br>tas<br>infiguración lec<br>e Options<br>Search for Updates now<br>Search for Updates now<br>Search for Updates now<br>Search for Updates now |
|------------------------------------------------------------------------------------------|----------------------------------------------------------------------------------------------------|----------------------------------------------------------------------------------------------------|
|                                                                                          |                                                                                                    |                                                                                                    |

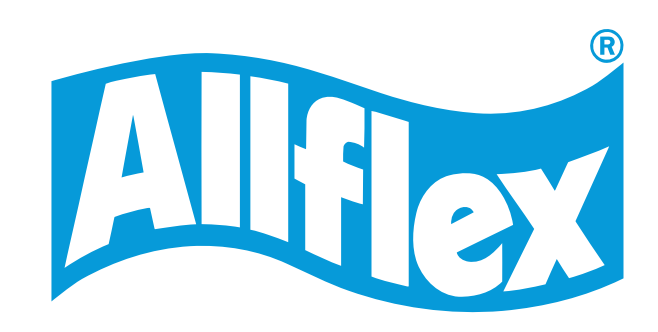

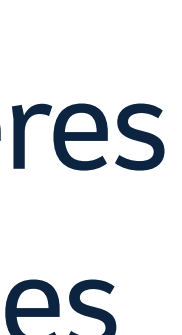

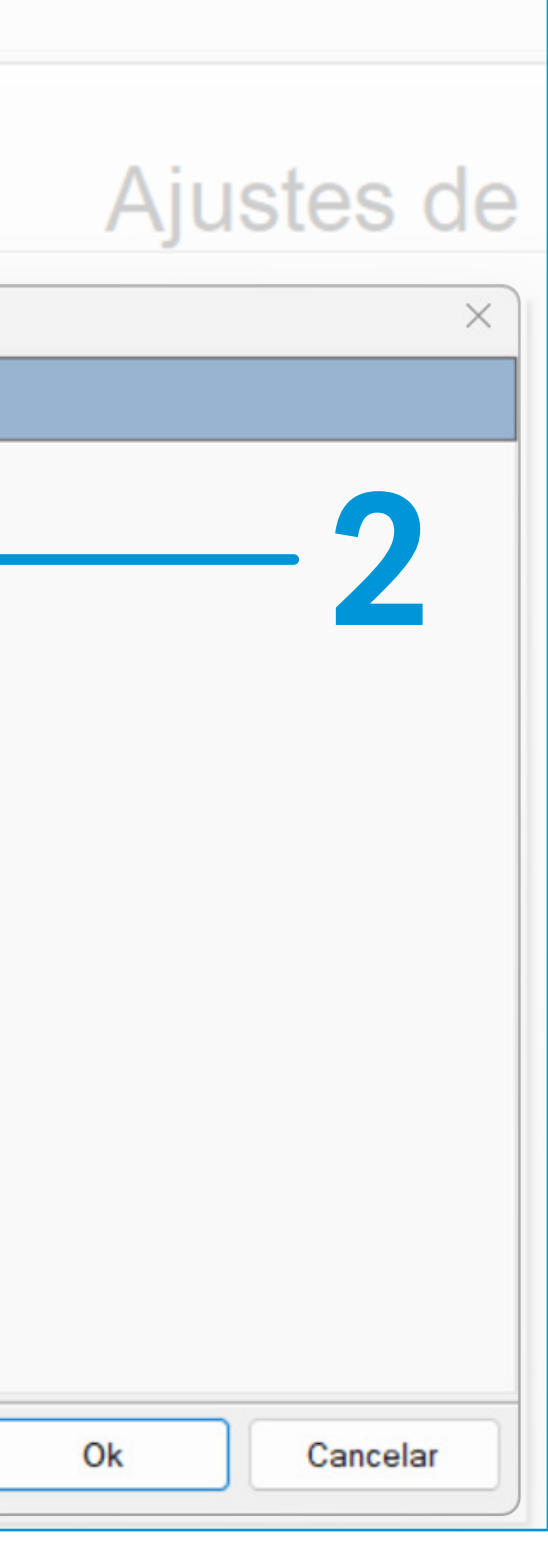

- 1. Instalar SenseLink en el ordenador
- 2. Habilitar pestaña "tareas"
- 3. Configurar SenseLink
  - 3.1. Cambiar a idioma Español
  - 3.2. Actualizar versión SenseLink
  - **3.3. Mostrar todas las configuraciones del lector**
  - 3.4. Cargar el fichero de Tareas al lector

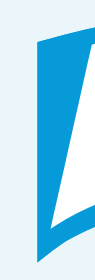

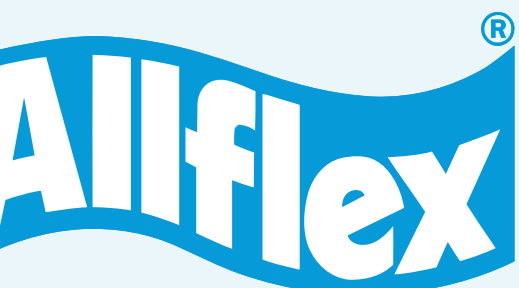

#### 3.3. Configurar SenseLink – mostrar todas las configuraciones del lector Entra en SenseLink y pulsa en Activa "Ajustes programa" para luego pulsar en "Opciones de Configuración Lector"

| SenseLink 1.7.1.0   |                                                |             |
|---------------------|------------------------------------------------|-------------|
| Gestión de Datos    |                                                |             |
| Ajustes             |                                                |             |
|                     | Definir lenguaje pantalla                      |             |
| Conexión            | Seleccionar idioma                             |             |
|                     | Definir forma de despliegue                    |             |
| Ajustes lector      | Opciones de despliegue de datos                |             |
|                     | Definir exportación datos                      |             |
| Ajustes<br>programa | Opciones de exportación de datos               | -           |
|                     | Definir cómo se despliega configuración lector |             |
|                     | Opciones configuración lector                  | <b>≍⊙</b> > |
|                     | Define when to search for program updates      |             |
|                     | Program Update Options                         |             |
|                     |                                                |             |

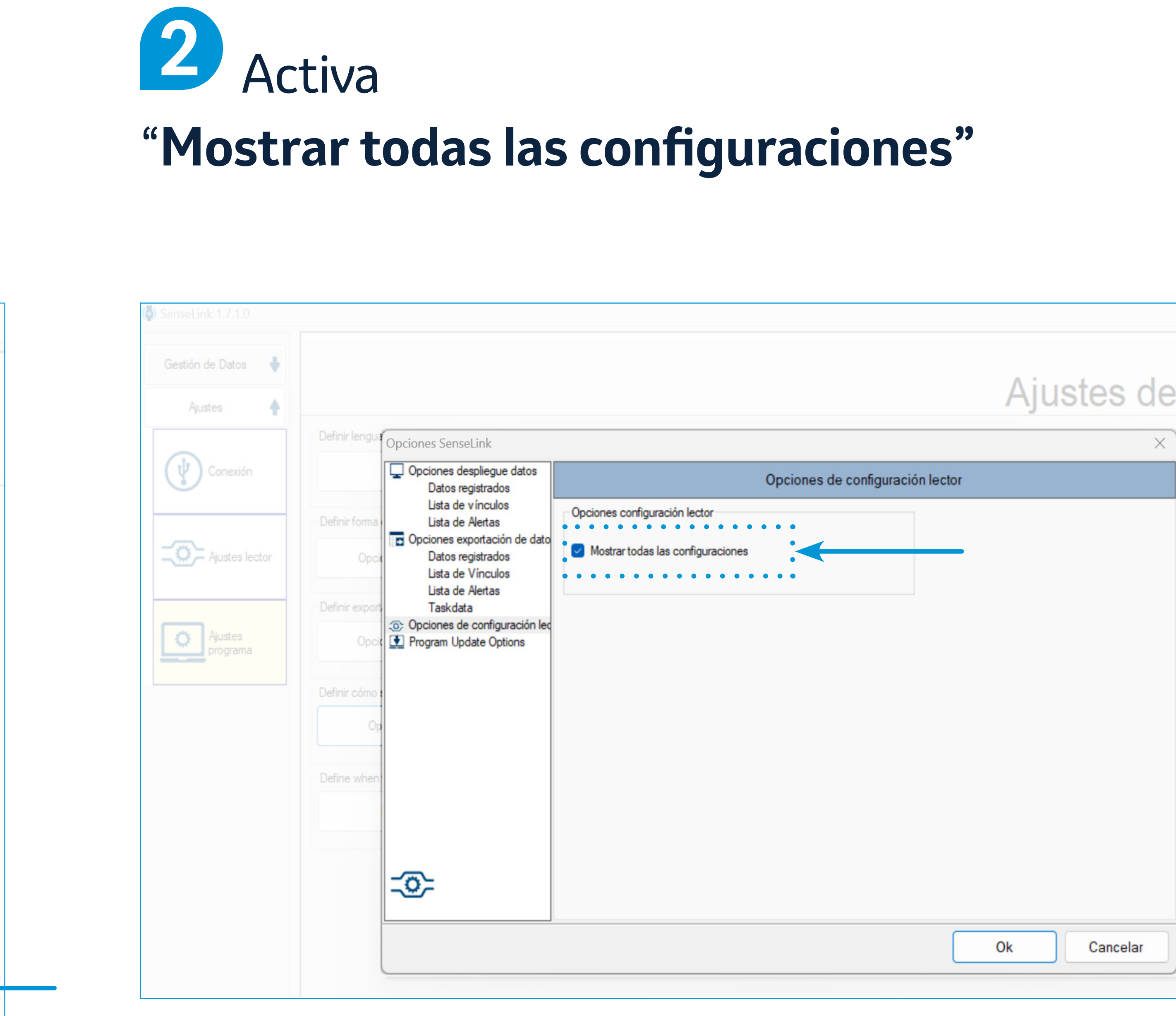

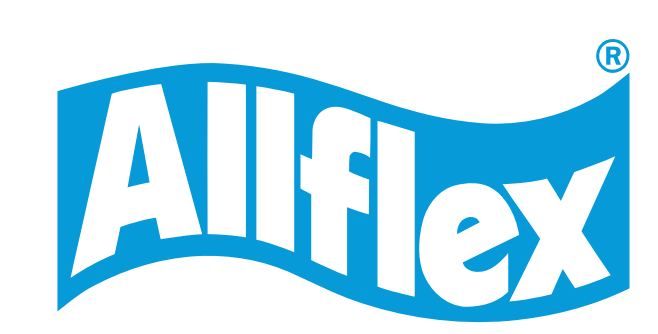

- 1. Instalar SenseLink en el ordenador
- 2. Habilitar pestaña "tareas"
- 3. Configurar SenseLink
  - 3.1. Cambiar a idioma Español
  - 3.2. Actualizar versión SenseLink
  - 3.3. Mostrar todas las configuraciones del lector

#### **3.4.** Cargar el fichero de Tareas al lector

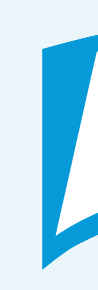

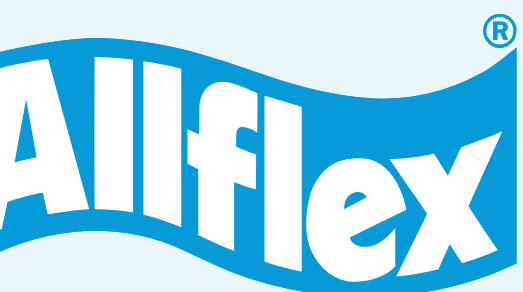

#### 3.4. Configurar SenseLink – cargar fichero tareas al lector D Entra en SenseLink y pulsa el icono "Tareas"

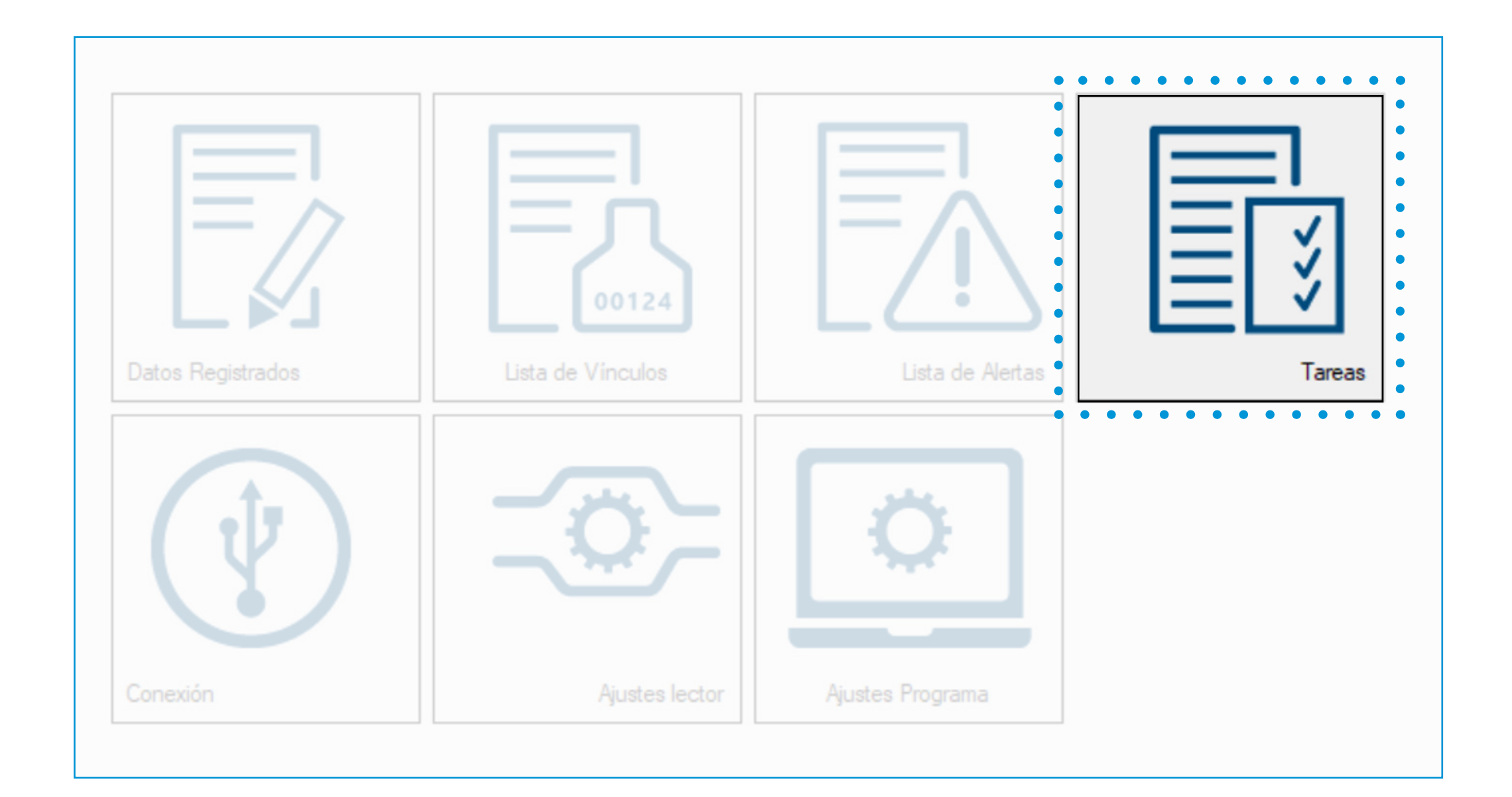

2 En la columna de la izquierda, en "Gestión de datos", selecciona "Tasks"

| Datos<br>registrados                   | Definir lenguaje pantalla                      |  |
|----------------------------------------|------------------------------------------------|--|
|                                        |                                                |  |
| _                                      | Seleccionar idioma                             |  |
| Lista de<br>Vínculos                   | Definir forma de despliegue                    |  |
|                                        | Opciones de despliegue de datos                |  |
| Lista de<br>Alertas                    | Definir exportación datos                      |  |
| •••••••••••••••••••••••••••••••••••••• | Opciones de exportación de datos               |  |
| Tasks                                  | Definir cómo se despliega configuración lector |  |
| Ajuste 🔶                               | Opciones configuración lector                  |  |
|                                        | Define when to search for program updates      |  |
|                                        | Program Update Options                         |  |

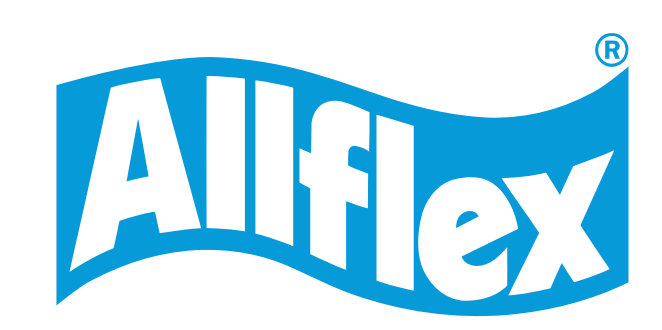

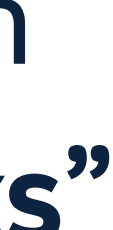

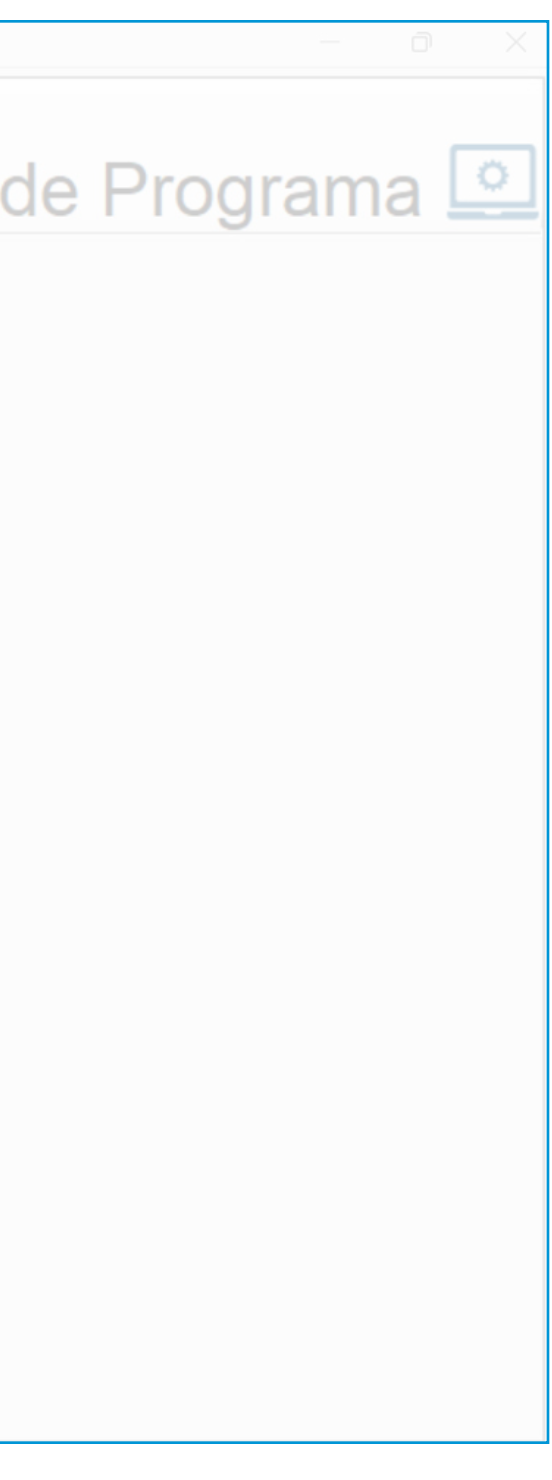

### 3.4. Configurar SenseLink – cargar fichero tareas al lector

**3** Pulsa en el icono de **"Archivo"** y luego selecciona "Cargar tareas desde archivo"

| SenseLink 1.7.1.0    |                                                                 |           |                       | - 0 |
|----------------------|-----------------------------------------------------------------|-----------|-----------------------|-----|
| Gestión de Datos     | Descargar                                                       | Cargar    | Limpiar               |     |
| Datos<br>registrados | Exportar tarea seleccionada a Ex                                | cel       | registrados de Tareas |     |
| Lista de<br>Vínculos | Exportar tarea seleccionada a un<br>Cargar tareas desde archivo | n archivo |                       |     |
| Lista de<br>Alertas  |                                                                 | •••       |                       |     |
| Tasks                |                                                                 |           |                       |     |
| Ajustes 🖊            |                                                                 |           |                       |     |
|                      |                                                                 |           |                       |     |
|                      |                                                                 |           |                       |     |
| <u>م</u>             |                                                                 |           |                       |     |

Selecciona tu fichero de tareas y pulsa en "Open"

| SenseLink 1.7.1.0                                                                                    |                                             |                                  |
|----------------------------------------------------------------------------------------------------|---------------------------------------------|----------------------------------|
| 🄄 Cargar Tareas                                                                                      |                                             |                                  |
| $\leftarrow \rightarrow \checkmark \uparrow$                                                         | Search tasks                                | isks ,0                          |
| Organize 👻 New fold                                                                                  | der                                         | ≣ - □                            |
| <ul> <li>Videos</li> <li>taskdata</li> <li>MERCOGUADIANA</li> <li>linklist</li> <li>tasks</li> </ul> | Name          2024_08_31_OF_Aragon_MODF.apr | Status                           |
| <ul> <li>&gt; This PC</li> <li>&gt; 2 Network</li> </ul>                                             |                                             |                                  |
| File r                                                                                               | name: V Proyect                             | o de Tareas (*.apr)<br>en Cancel |

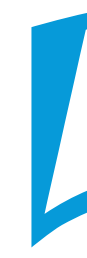

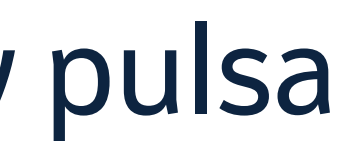

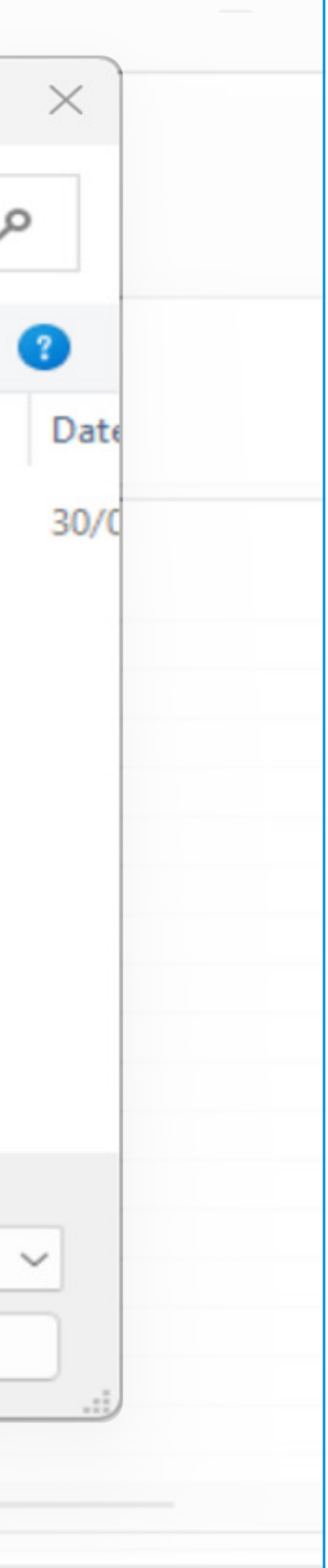

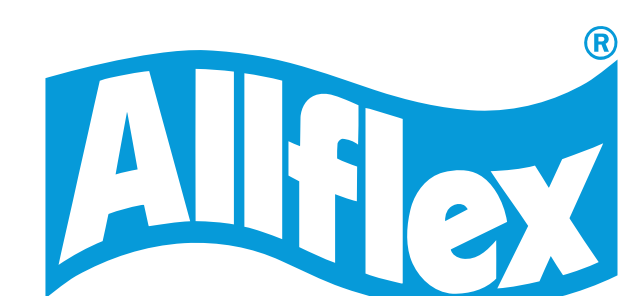

### 3.4. Configurar SenseLink – cargar fichero tareas al lector

#### 5 Pulsa en **"Cargar"** y luego en "Cargar tareas al lector"

| estión de Datos 🔺    | Archivo                                                 | ar Cargar Limpiar                                                                                        |
|----------------------|---------------------------------------------------------|----------------------------------------------------------------------------------------------------|
| Datos<br>registrados | Tareas                                                  | e Selección                                                                                              |
| Lista de<br>Vínculos | # Tareas 1 ALTA SEXO + CUADRA                           | Descripciór                                                                                              |
|                      | 2 ALTA REGA + SEXO JUNTOS<br>3 ALTA REGA + SEXO SEPARAD | Aragon- Alta corderos mismos REGA y sexos juntos<br>O Aragon- Alta corderos mismo REGA y sexos separados |
| Lista de<br>Alertas  | 5 ALTA + SANGRADO<br>6 BAJA                             | Tarea de altas Y SANGRADO para ARAGON<br>Para general las bajas                                          |
| Tasks                |                                                         |                                                                                                    |
| Ajustes              |                                                         |                                                                                                    |
|                      |                                                         |                                                                                                    |
|                      |                                                         |                                                                                                    |

#### 6 Pulsa en **"Yes"** para empezar a cargar las tareas

| Gestión de Datos 🔺                   | Archivo Desc                                                                   | argar Cargar                                                           |                                              |  |
|--------------------------------------|--------------------------------------------------------------------------------|------------------------------------------------------------------------|----------------------------------------------|--|
| Datos<br>registrados                 | Tareas                                                                         | as de Selección                                                        | tos registrados de Tareas                    |  |
| Lista de<br>Vínculos                 | #     Tareas       1     ALTA SEXO + CUADRA       2     ALTA REGA + SEXO JUNTO | Descripción<br>Aragon- Altas corderos p<br>DS Aragon- Alta corderos mi | or sexo y cuadra<br>smos REGA y sexos juntos |  |
| Lista de<br>Alertas                  | 3 A<br>SenseLink:Por favor cont<br>5 A<br>6 B<br>Se borrarán t<br>Seguro desea | firmar<br>odos los datos de Tareas en e<br>a continuar?                | AGON                                         |  |
| Tasks                                | Ye                                                                             | es No                                                                  | Cancel                                       |  |
| Ajustes 🖊                            |                                                                                |                                                                        |                                              |  |
| enseLink 1.7.1.0<br>Gestión de Datos |                                                                                |                                                                        |                                              |  |
| Datos<br>registrados                 | Archivo Desc                                                                   | argar Cargar                                                           | Limpiar                                      |  |
| Lista de<br>Vínculos                 | # Tareas<br>1 ALTA SEXO + CUADRA                                               | Descripción<br>Aragon- Altas corderos p                                | or sexo y cuadra                             |  |
| Lista de<br>Alertas                  |                                                                                |                                                                        |                                              |  |
| Tasks                                |                                                                                | 3. ALTA REG                                                            | A + SEXO SEPARADO                            |  |
|                                      |                                                                                |                                                                        |                                              |  |

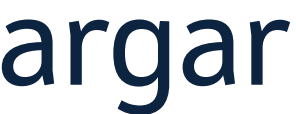

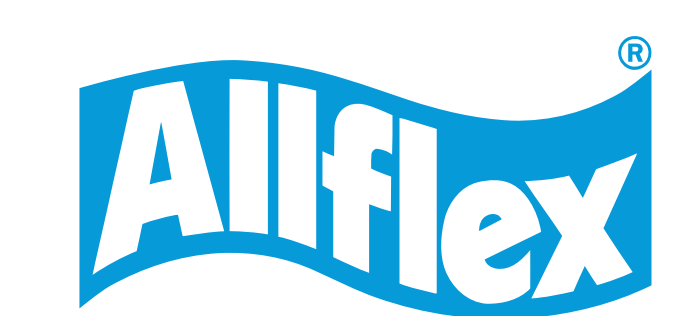

# 3.4. Configurar SenseLink – cargar fichero tareas al lector

## Una vez finalizado el proceso aparece un mensaje que indica que se han cargado las tareas correctamente.

| SenseLink 1.7.1.0    |                                                                                                    | — D X                                                           |
|----------------------|----------------------------------------------------------------------------------------------------|-----------------------------------------------------------------|
| Gestión de Datos 🛉   | Archivo Descargar                                                                                                    |                                                                 |
| Datos<br>registrados | Tareas                                                                                                    | Datos registrados de Tareas                                     |
| Lista de<br>Vínculos | #       Tareas       Descripción         1       ALTA SEXO + CUADRA       Aragon- Altas contratadore         2       ALTA REGA + SEXO JUNTOS       Aragon- Alta contratadore                                                                                                    | orderos por sexo y cuadra<br>orderos mismos REGA y sexos juntos |
| Lista de<br>Alertas  | <ul> <li>A R SenseLink:Información</li> <li>A A</li> <li>A A<!--</td--><td>amente al lector</td></li></ul> | amente al lector                                                |
| Tasks                |                                                                                                    | OK                                                              |
| Ajustes 🔸            |                                                                                                    |                                                                 |
|                      |                                                                                                    |                                                                 |
|                      |                                                                                                    |                                                                 |

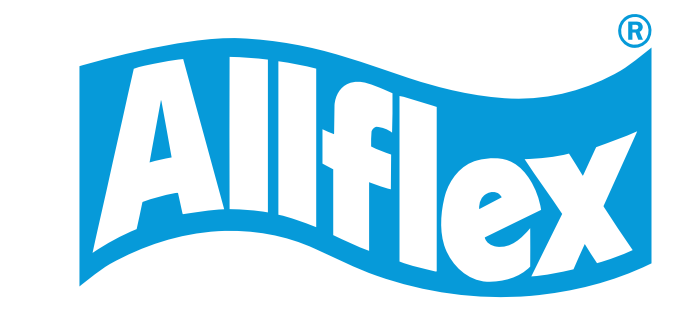

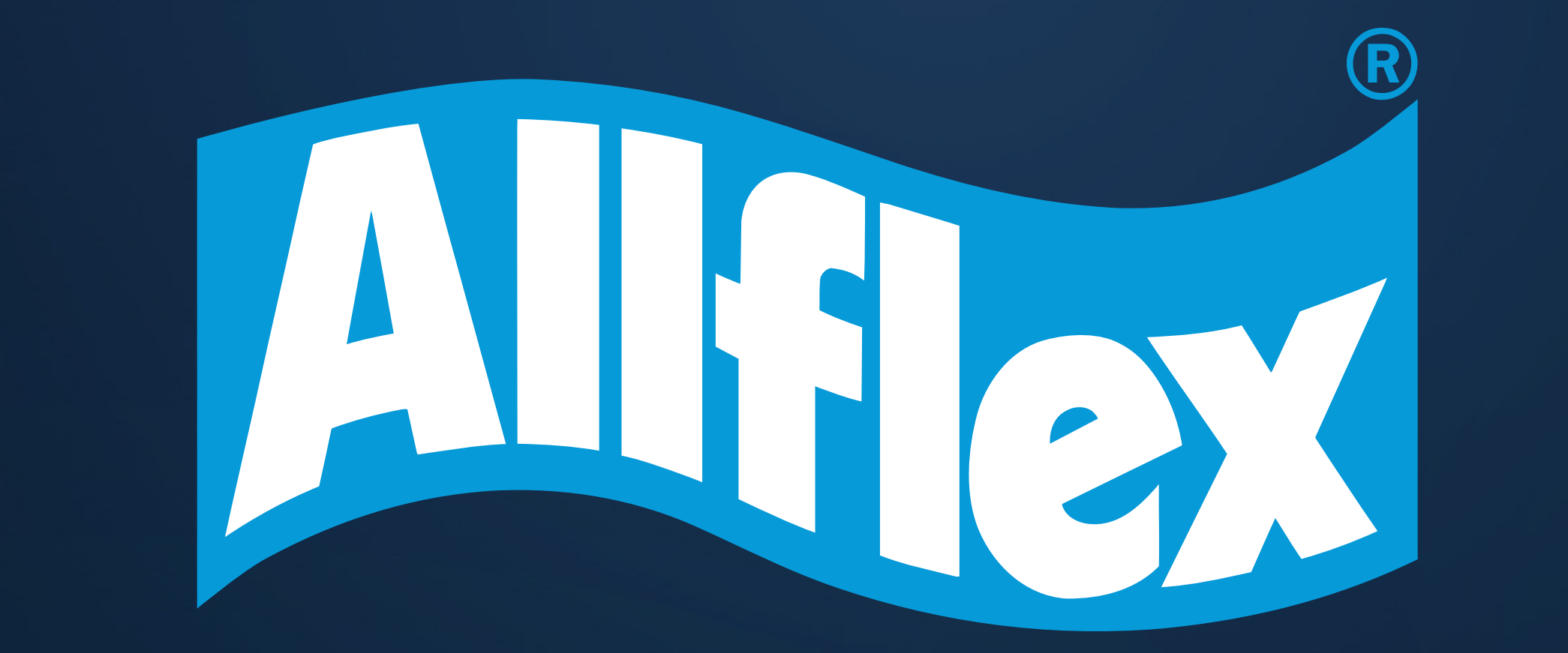

Para cualquier duda adicional, consulta con tu distribuidor de Allflex<sup>®</sup>.

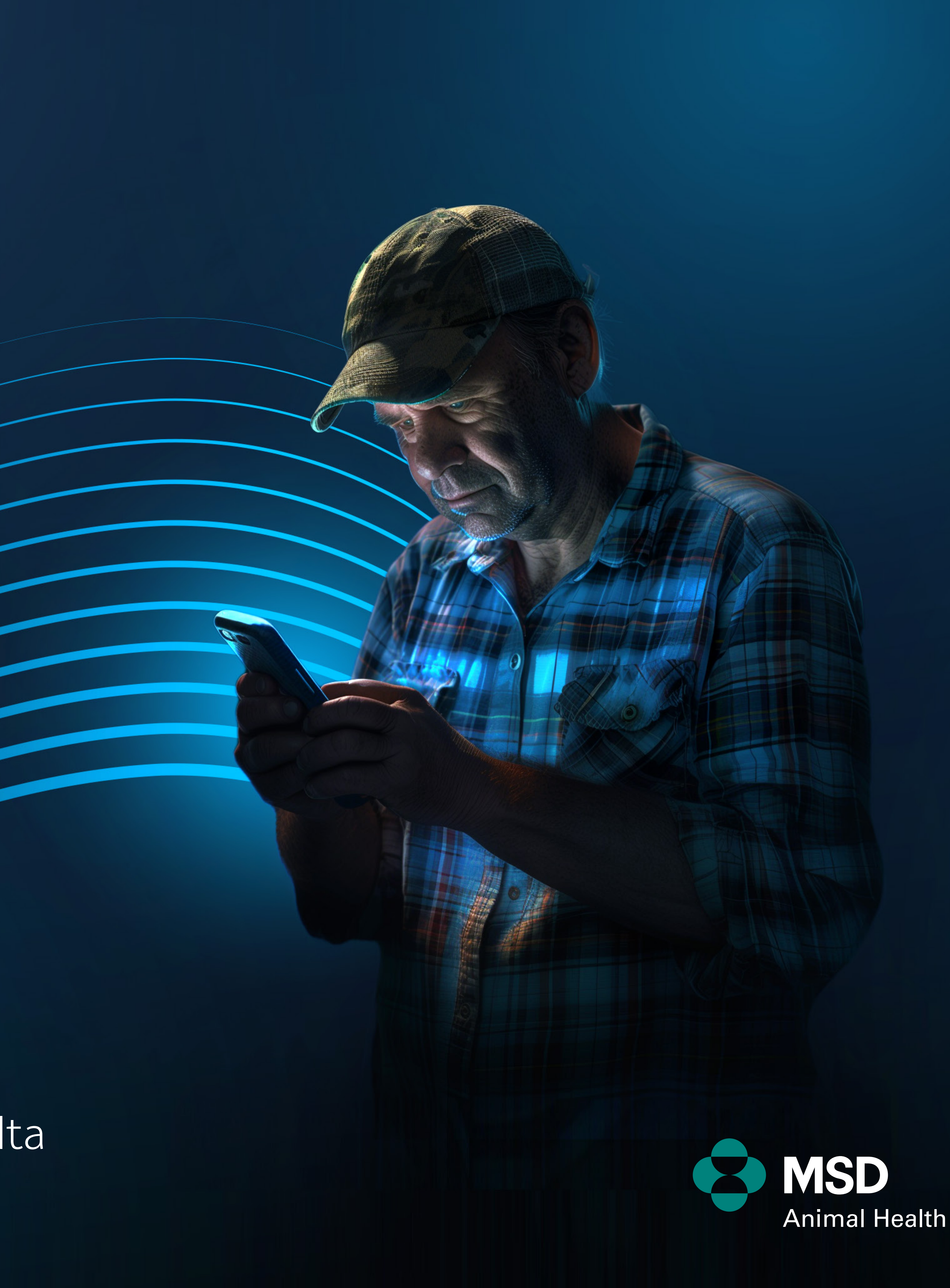